### ר randstad

# signer vos contrats de travail électroniquement: facile, rapide et en toute sécurité.

# guide d'utilisation

### procédure facile

- pas besoin de votre eID
- réglé en quelques instants
- un smartphone suffit

Randstad veut vous faciliter le côté administratif de votre emploi. Nous vous offrons donc vos contrats de travail sous forme digitale, et vous pouvez également les signer électroniquement. Rien de plus simple.

### qu'est-ce que vous avez besoin?

- votre profil my Randstad. Vous y trouverez tous vos documents liés à vos emplois, dont vos contrats (à signer). Assurez-vous que votre adresse mail et votre n° de gsm soient correctement remplis dans votre profil.
- votre smartphone ou tablette suffit, mais vous pouvez également utiliser votre pc.

### comment cela fonctionne?

a) signer une attestation d'inscription

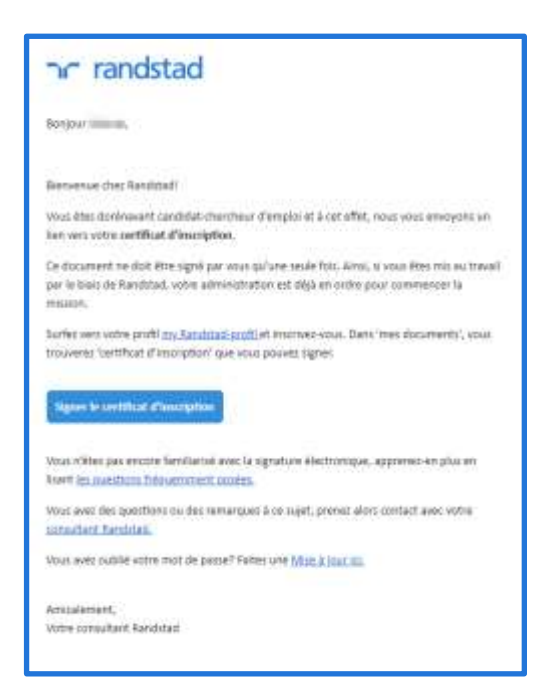

1. Vous recevez le certificat d'inscription digital dès que vous êtes inscrit chez Randstad. Vous en êtes prévenu(e) par mail.

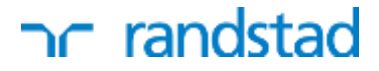

2. Connectez-vous sur 'my Randstad' par cliquez sur le lien dans le mail. Allez vers votre attestation d'inscription à signer via "vos documents" - "vos actions".

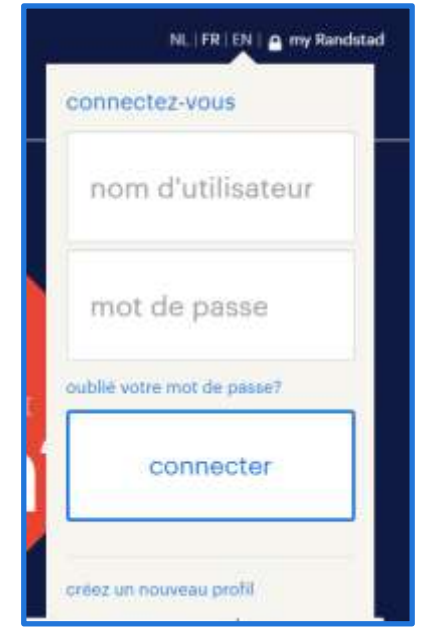

3. Signez votre attestation d'inscription, appuyez sur le bouton 'Signer'.

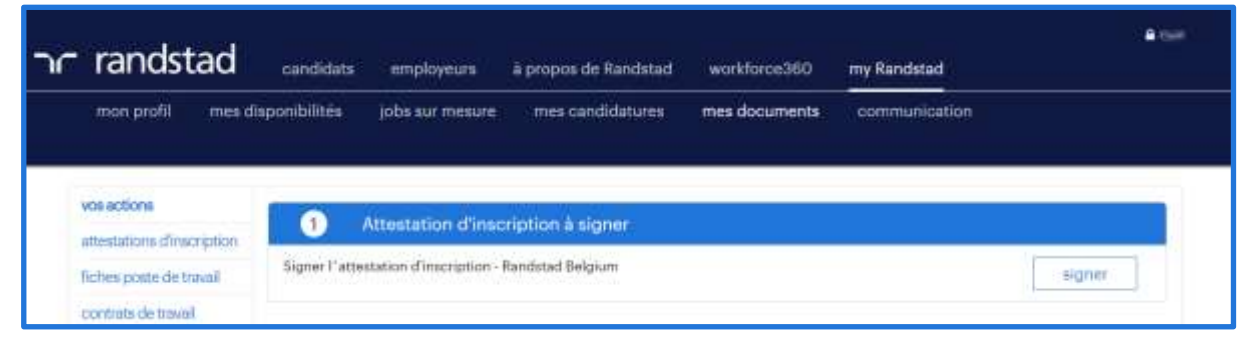

4. Puis, appuyez sur le bouton 'Signer avec mot de passe'.

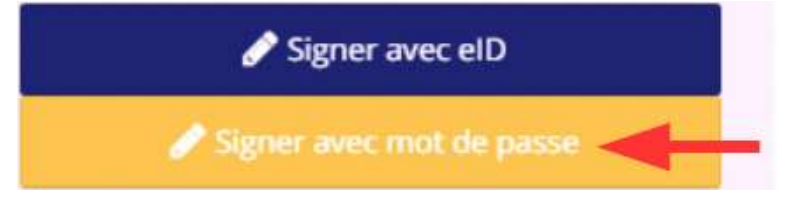

La première fois, créez votre mot de passe (voir cadre).

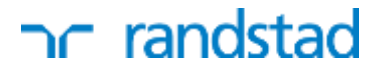

Après, vous pouvez facilement signer vos contrats en utilisant ce mot de passe. Encodez-le et confirmez. C'est tout!

| ٦  | - randstad                 | candidats emp                                                                                                    | Voyeurs à propos de Randsta               | d workforce360         | my Randstad   | -             |
|----|----------------------------|----------------------------------------------------------------------------------------------------|-------------------------------------------|------------------------|---------------|---------------|
|    | mon profil mes d           | lisponibilitės jobs s                                                                                                    | ur mesure mes candidatures                | mes documents          | communication |               |
|    | vos actione                | Attestation d'inscri                                                                                                    | iption à signer                           |                        |               | 0             |
|    | attestations d'inscription |                                                                                                    |                                           |                        |               | vers la liste |
|    | fiches poste de travail    | In the local division of the local division of the local divisiono |                                           |                        |               |               |
|    | contrats de travail        | adminBOX                                                                                                    |                                           |                        | 1             |               |
|    | fiches de paie             |                                                                                                    | Introduisez votre mot                     | de passe pour si       | gner le       |               |
| 10 | attestations fiscales      |                                                                                                    | contrat                                   |                        |               |               |
|    | attestations de vacanços   |                                                                                                    | Votre mot de passe:                       |                        |               |               |
|    | informations utiles        |                                                                                                    | Si vous souhaltez réinitialiser<br>mandat | le mandat, cliquez sur | Rémbaliser le |               |
|    |                            | Intention                                                                                                    |                                           |                        |               |               |
|    |                            | Date 10-07-2010                                                                                                    | Signez avec votre mot de pa               | 55e                    |               |               |

Vous voyez maintenant votre certificat d'inscription (nom du document : Intention de conclure) ainsi qu'une confirmation que le document a été signé avec succès.

| randstad                   | candidats          | employeurs         | à propos de Randstad   | workforce360   | my Randstad   | <b>₽</b> 9# |
|----------------------------|--------------------|--------------------|------------------------|----------------|---------------|-------------|
| mon profil mes d           | isponibilités (    | jobs sur mesure    | mes candidatures       | mes documents  | communication |             |
| vos actions                | Attestations d     | linscription       |                        |                |               | 0           |
| attestations d'inscription | Fittestations G    | in appendige to an |                        |                |               |             |
| fiches poste de travail    | Proposé la         | Société            | d'exploitation Origine | Stat           | tut.          |             |
| contrats de traval         | 30-07-2019         | Randsta            | d Belgium Estraner     | 50             | né -          |             |
| fiches de paie             | 25-07-2018         | Randsta            | d Belgium İmprime      | en agance Sigr | sá            |             |
| attestations fiscales      |                    |                    |                        |                |               |             |
| attestations de vacances   |                    |                    |                        |                |               |             |
| Informations utiles        |                    |                    |                        |                |               |             |
|                            | Copyright Randstud | SA                 |                        |                |               |             |

### nr randstad

#### b) signer un contrat

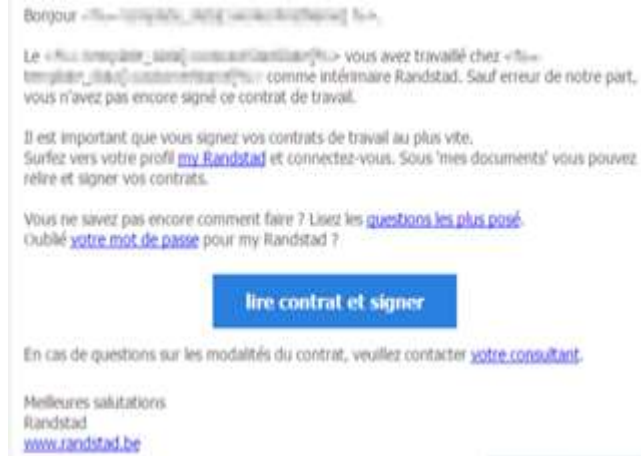

1 . Vous recevez un mail lors de chaque nouveau contrat de travail. Ainsi, vous savez immédiatement quand il y a un contrat à signer prêt pour vous.

#### 2. Connectez-vous sur 'my Randstad'. Allez vers vos documents à signer.

| nom d'utilisateur: *                                                                              | bienvenue är m                                                  | iy Randstad"                          |
|---------------------------------------------------------------------------------------------------|-----------------------------------------------------------------|---------------------------------------|
| votre nom d'utilisateur                                                                           | mes messages                                                    |                                       |
| mot de passe : *                                                                                  | • 3 y a encore 3 con                                            | trats de traval à signer.             |
| votre mot de passe                                                                                | <ul> <li>Vobe adresse e-mail<br/>envoyer un e-mail i</li> </ul> | il n'est pas validee Cliques (c) pour |
| mot de passe oublié                                                                               | mes données                                                     | 0                                     |
| garder ma session                                                                                 | prénom                                                          | 2001                                  |
|                                                                                                   | nom                                                             | They're                               |
| connectez-vous                                                                                    | numèro de registre<br>national                                  | 10.000                                |
|                                                                                                   | Sector-                                                         | minculin                              |
| créez un nouveau profil                                                                           | e-mail                                                          | process parameters as                 |
| Vous n'avez pas encore de profil? Créez-le et:                                                    | mes données d                                                   | e connexion Ø                         |
| <ul> <li>postulez en ligne</li> <li>facilitez votre inscription via une de nos agences</li> </ul> | nom d'utilisateur                                               | granu filberight.                     |

# human forward.

ſ

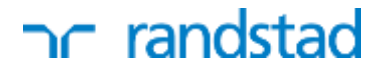

3. Signez votre contrat de travail Appuyez sur le bouton 'Signer' (smartphone) ou cliquez sur le petit crayon à côté du contrat (desktop).

|                    | anastaa                    | candidats | employeurs the                        | es-services à propos  | de Randstad workfo     | ce360 my Randsta  | d             |                 |   |
|--------------------|----------------------------|-----------|---------------------------------------|-----------------------|------------------------|-------------------|---------------|-----------------|---|
|                    | ofil mes disponibili       | tús       | jobs sur mesure                       | mes candidatures      | s mes document         | s communicate     | m.            |                 |   |
| Date à             | 0010017377                 | B         | travail à sign                        | er                    |                        |                   |               |                 | + |
|                    | Réminalser                 | an-       | 0                                     |                       |                        |                   |               |                 |   |
| Date<br>Entroprise | 13/06/2016 -<br>13/06/2016 | 2         | Sélectionner<br>rez ici tous les docu | iments que vous pouve | z signer électroniquem | ert.              |               |                 |   |
| Statut             | No.4<br>Signer             |           | 12-04-2016                            | 🛅 Data à              | dd-MA-Yyyy             | CD .              | Réinitialiser | Film            |   |
| Date               | 16/06/2016 -<br>16/06/2016 | -         | Date de                               | but Date fin          | Entreprise             | Data Interruption | Mode d'envoi  | Statut <b>r</b> |   |
| Entreprise         | 704-4401 (58A              |           | gium 17-06-2                          | 016 17-06-2016        | 1040-1020-004          |                   | Edranet       | Neur 🛛 🔁 🖊      |   |
| Sketut             | tiest<br>Signer            |           |                                       |                       |                        |                   |               | 1               |   |
| Date               | 17/06/2016 -               | -         |                                       |                       |                        |                   |               |                 |   |

4. Puis, appuyez sur le bouton 'Signer avec mot de passe'.

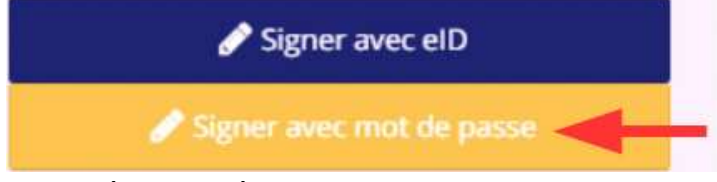

La première fois, créez votre mot de passe (voir cadre).

| Introduisez votre mot de passe<br>pour signer le contrat:                         |  |
|-----------------------------------------------------------------------------------|--|
| Votre mot de passe:                                                               |  |
|                                                                                   |  |
| 5i vous souhaitez réinitialiser le mandat,<br>cliquez sur Réinitialiser le mandat |  |
|                                                                                   |  |
|                                                                                   |  |
| Signez avec votre mot de passe                                                    |  |

Après, vous pouvez facilement signer vos contrats en utilisant ce mot de passe. Encodez-le et confirmez. C'est tout!

Vous voyez maintenant une confirmation que le document a été signé avec succès.

### comment créer un mot de passe?

Le première fois que vous appuyez sur le bouton 'Signer avec mot de passe', vous créez votre mot de passe par le biais d'un 'mandat' que vous signez (= le document officiel instaurant le mot de passe). Appuyez sur le bouton bleu 'Créez votre mandat' et suivez les instructions sur les écrans (le bouton 'suivant' vous mène à chaque fois à l'écran suivant):

1. Utilisez une des options 'je signe avec un code ...' pour vous faire envoyer un code via sms ou mail (mettez l'option sur 'yes').

| VES Je veux signer avec un code reçu par email à j                                                                                                    |
|----------------------------------------------------------------------------------------------------|
| Je veux signer avec un code reçu par SMS au (                                                                                                    |
| avez reçu       2. Encodez le code reçu où on vous le demande.         Votre code:                                                                                                    |
| 3. Encodez 2 fois le mot de passe que vous voulez utiliser.                                                                                                    |
| Vor. paramètres perconnels         Chargements         Jgnez voi e manuar         Précédent         Signez                                                                                                    |
| Vous pouvez maintenant signer votre<br>contrat avec votre mot de passe.       5. Vous verrez une confirmation que votre mandat est signé.<br>Le bouton Signer contrat vous permet de retourner vers votre<br>contrat de départ |
| 6. Vous pouvez maintenant le signer en encodant votre mot de passe. Après un an, le système vous invitera à renouveler votre mot de passe.                                                                                     |

### nr randstad

### est-ce que cette méthode est sécurisée et légale?

Notre plate-forme combine une convivialité maximale avec les standards de sécurité les plus stricts. Le mandat que vous signez pour créer votre mot de passe, est un document officiel. Vous apposer donc une signature légale.

Si vous n'avez pas encore 18 ans, pensez à prendre avec vous une version imprimée de votre contrat au boulot, ceci est une obligation légale.

### puis-je également signer avec ma carte eID?

Grâce à notre nouvelle méthode pour signer vous n'avez pas besoin de votre eID pour signer vos contrats. Ceci dit, notre plate-forme supporte toujours l'utilisation de l'eID, mais alors vous avez besoin d'un pc avec un navigateur et une version Java récente, et d'un lecteur d'eID.

### plus d'info? questions?

• Utilisez notre formulaire de contact pour poser votre question.